# Contents

| HOW TO: Record your presentation on Zoom | 1 |
|------------------------------------------|---|
| HOW TO: Send your video to SPR           | 4 |

# HOW TO: Record your presentation on Zoom

Note: You are free to use a different tool for recording. Please stick to the general guidelines when recording with a different program.

General Guidelines:

- The video should show the **presenter** and your **presentation material** (generally PowerPoint)
- Please do not use copyrighted audio or video in your presentation.

### Step 1

Install the Zoom software on your device (<u>https://zoom.us/</u>) and create a user account. A free account will work for recording your presentation.

## Step 2

Open your Zoom App.

### Step 3

Start a Meeting.

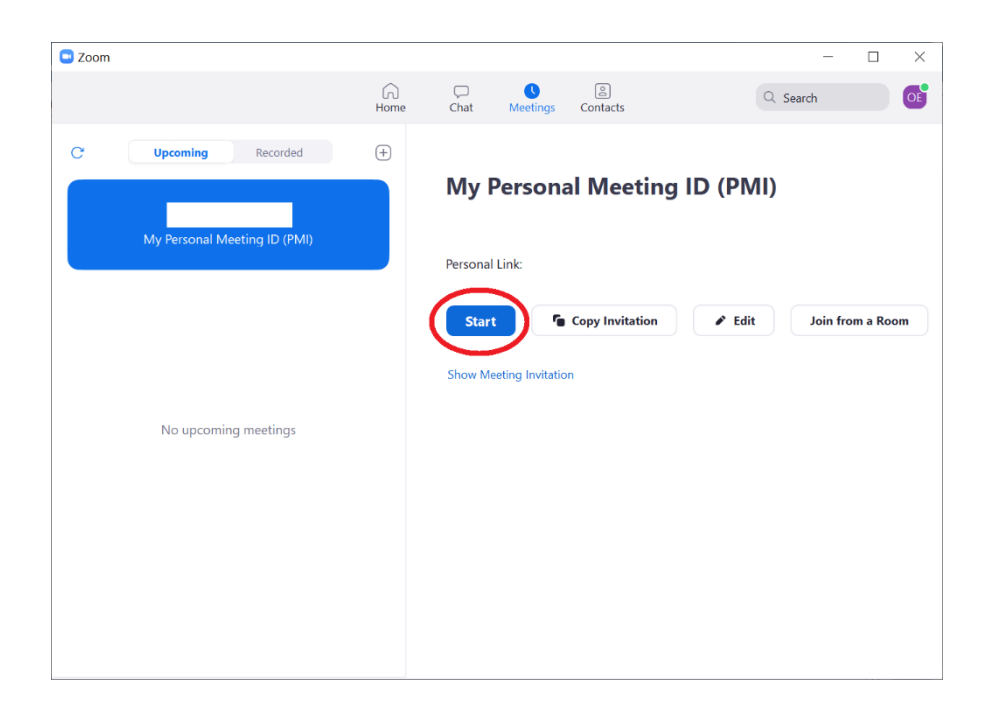

## Step 4

Join with computer audio and start your video.

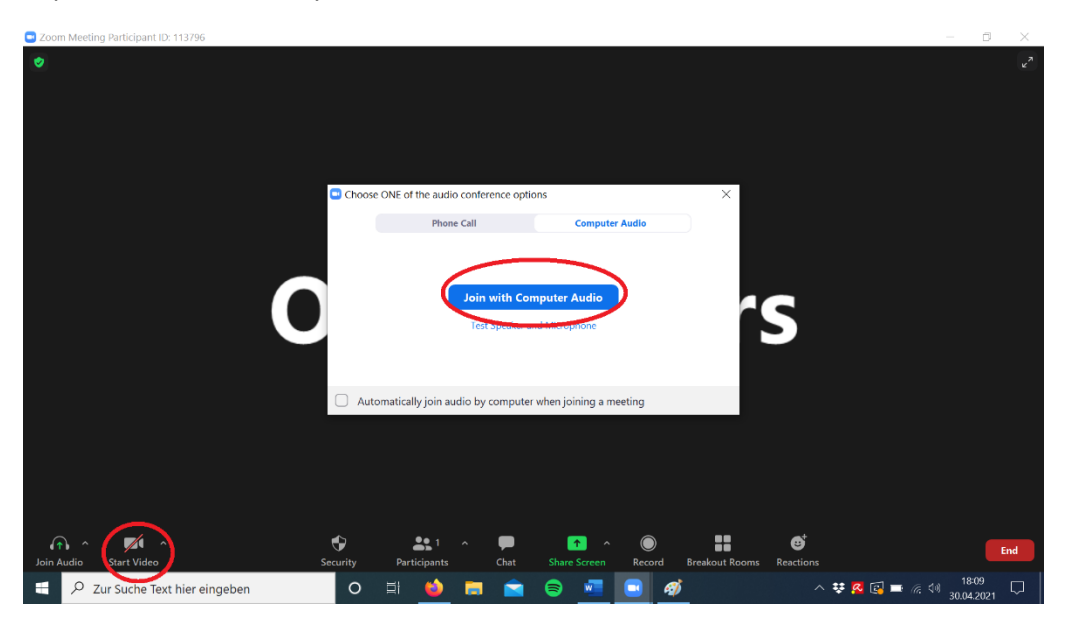

## Step 5 Select Share Screen

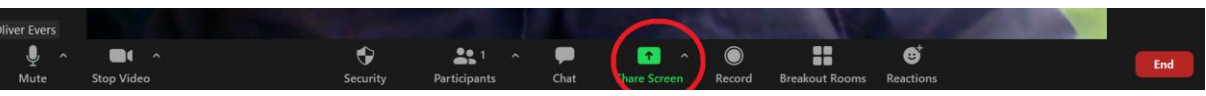

#### and select Screen.

| Select a window or an application that you | want to share    |                                   | ×                                                                 |
|--------------------------------------------|------------------|-----------------------------------|-------------------------------------------------------------------|
|                                            | Basic Adva       | anced Files                       |                                                                   |
| Screen                                     | Whiteboard       | o<br>iPhone/iPad                  |                                                                   |
| How to record on Zoom.dox W                | Unbenant - Paint | Start the presentation and see yo | Row to recent office.<br>says from<br>Präsentation 1 - PowerPoint |
| Citrix Workspace                           |                  |                                   |                                                                   |
| Share sound ~ Optimize for vid             | eo clip          |                                   | Share                                                             |

### Step 6

Start your presentation in full screen. For Power Point hit **F5** or go to the **Slide show** tab and select **From beginning**.

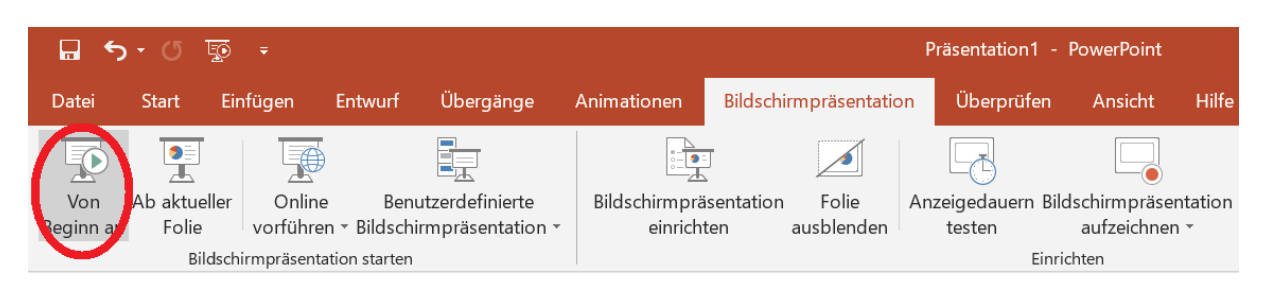

## Step 7

Move your arrow to the **top bar**. Select **more** and select (A) **Record to the cloud** OR (B) **Record on this computer.** 

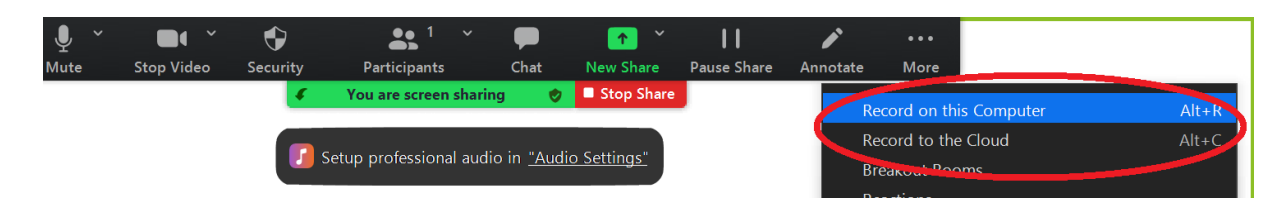

### Step 8

Hold your presentation. When you are done select Stop Recording.

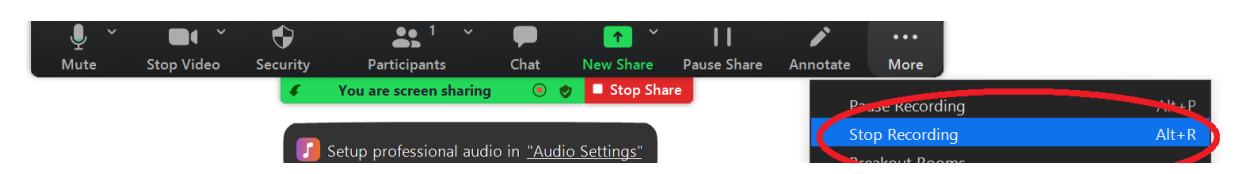

# Step 9

End the meeting.

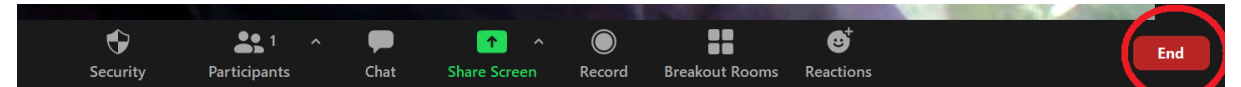

# HOW TO: Send your video to SPR

## General information

You can either send your prerecording as

- backup:
  - o If you are planning to present live (in person) and
  - you want this file to be shown as a backup in case you have technical difficulties.

OR

- on demand:
  - if you are **not** planning to present **live** and
  - want this recording to be shown as a substitute because you **cannot attend** your panel.

## Option A: Cloud Recording (Zoom)

### Step 1

You received an **email from Zoom** with a link to your recording. **Forward** this mail to <a href="mailto:sprtech2021@gmail.com">sprtech2021@gmail.com</a>

Please note in the email whether you want the recording to be used as a **backup** or **on demand**.

# Option B: Local Recording (Zoom)

## Step 1

In your Zoom App: Select Meetings, go to Recorded and select Open.

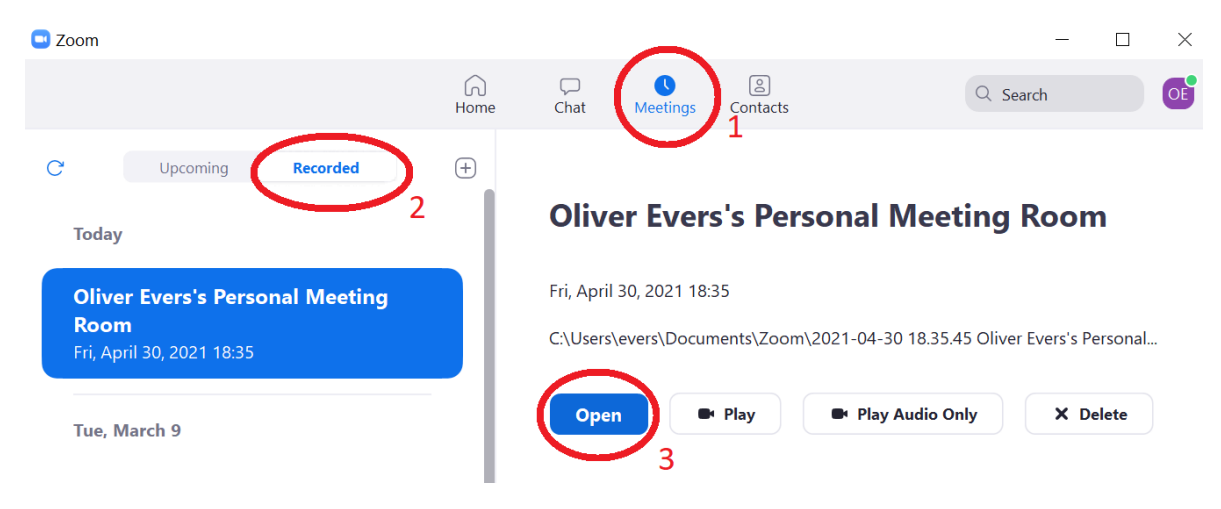

## Step 2

Find the **mp4 file** and **RENAME** it in to "last name\_first words of your presentation title\_**backup**" OR "last name\_first words of your presentation title\_**ondemand**".

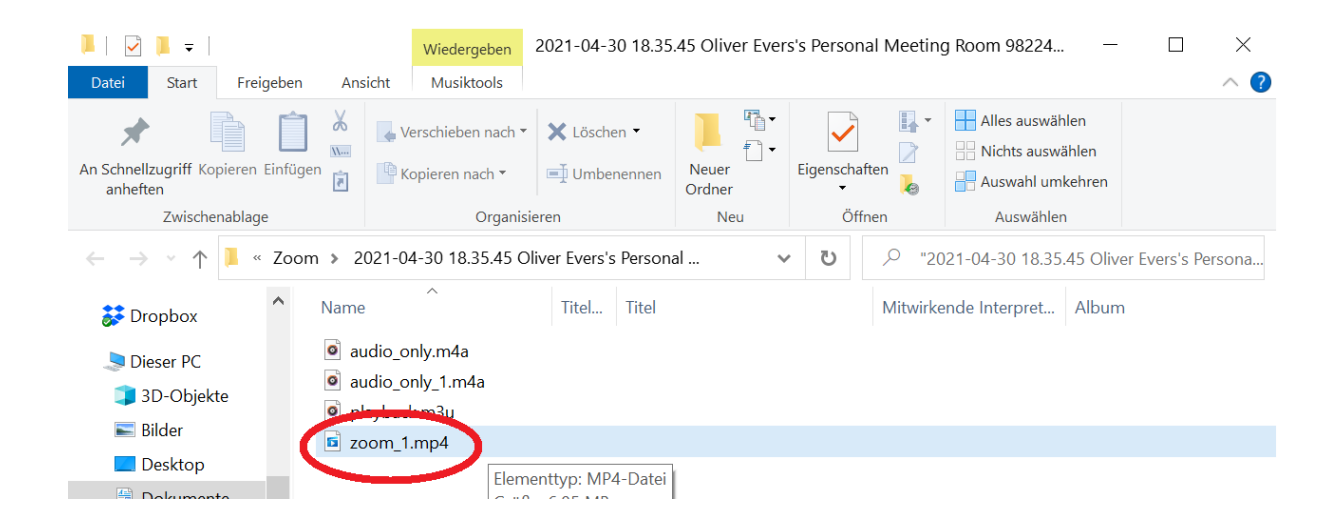

## Step 3 Go to https://heibox.uni-heidelberg.de/u/d/8076d755b073473697fe/

**Drag and drop** your video file to the upload page. Once the file was uploaded, you can close the window.

# Option C: Recording with different program

### Step 1

**NAME** your video file to "last name\_first words of your presentation title\_backup" OR "last name\_first words of your presentation title\_ondemand".

Step 2 Go to https://heibox.uni-heidelberg.de/u/d/8076d755b073473697fe/

**Drag and drop** your video file to the upload page. Once the file was uploaded, you can close the window.